# VIDE CAPTURE/Software Compression Card

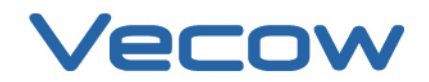

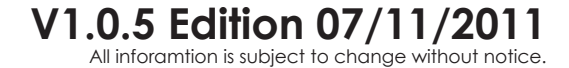

Worldwide Technical Support and Product Information

www.vecow.com

Vecow Corporate Headquarters

4F No52 Aly3 Lane182 Section 2 WenHua Rd Panchiao Dist New Taipei City Taiwan Tel: 886 2 2258 5665

For further support information, refer to the Technical Support and Professional Services appendix. To comment on Vecow Co., Ltd. documentation, refer to the Vecow Co., Ltd. web site at www.vecow.com.

© 2009–2011 Vecow Co., Ltd. All rights reserved.

# **Record of Revision**

| Version | Date      | Page       | Description                      | Remark |
|---------|-----------|------------|----------------------------------|--------|
| V1.0.0  | Dec 2010  | All        | Perliminary Release              |        |
| V1.0.1  | Feb 2011  |            | Packing List                     |        |
| V1.0.2  | Feb 2011  |            | Motion Detection and Audio       |        |
| V1.0.3  | Jul 2011  |            | SDK Function                     |        |
| V1.0.4  | Sep 2011  | P26 to P30 | Multiple Instance function       |        |
| V1.0.5  | Nov. 2011 | P9 to P10  | RCA and BNC Cable Pin Assignment |        |
|         |           |            |                                  |        |
|         |           |            |                                  |        |
|         |           |            |                                  |        |
|         |           |            |                                  |        |
|         |           |            |                                  |        |

# Declaimer

This manual is intended to be used as a practical and informative guide only and is subject to change without prior notice. It does not represent commitment from Vecow Co., Ltd. Vecow shall not be liable for direct, indirect, special, incidental, or consequential damages arising out of the use of the product or documentation, nor for any infringements upon the rights of third parties, which may result from such use.

# **Declaration of Conformity**

- FCC This equipment has been tested and found to comply with the limits for a Class A digital device, pursuant to part 15 of the FCC Rules. These limits are designed to provide reasonable protection against harmful interference when the equipment is operated in a commercial environment. This equipment generates, uses, and can radiate radio frequency energy and, if not installed and used in accordance with the instruction manual, may cause harmful interference to radio communications. Operation of this equipment in a residential area is likely to cause harmful interference in which case the user will be required to correct the interference at his own expense.
- **CE** The product(s) described in this manual complies with all applicable European Union (CE) directives if it has a CE marking. For computer systems to remain CE compliant, only CE-compliant parts may be used. Maintaining CE compliance also requires proper cable and cabling techniques.

# **Copyright and Trademarks**

This document contains proprietary information protected by copyright. All rights are reserved. No part of this document may be reproduced by any mechanical, electronic, or other means in any form without prior written permission of the manufacturer. Company/product names mentioned herein are used for identification

# **Packing List**

| No. | Photo | Description                                                                                            | Qty |
|-----|-------|----------------------------------------------------------------------------------------------------|-----|
| 1   |       | VMX-200-4/-8 Capture Card                                                                              | 1   |
| 2   |       | VMX-200-4: 16 pin header to D-sub 15 Cable x 1<br>or<br>VMX-200-8: 16 pin header to D-sub 15 Cable x 2 |     |
| 3   |       | D-Sub 15 to BNC Cable                                                                                  | 1   |
| 4   |       | Driver and Software CD                                                                                 | 1   |
| 5   |       | User Manual                                                                                            | 1   |

# **Order Information**

| Part Number | Description                                                                        |
|-------------|------------------------------------------------------------------------------------|
| VMX-200-4   | 4-CH, D1, Real-time, Mini-PCI Express, 120 fps, Video Capture Card, include cables |
|             | and SDK                                                                            |
| VMX-200-8   | 8-CH, D1, Real-time, Mini-PCI Express, 240 fps, Video Capture Card, include cables |
|             | and SDK                                                                            |

# **Table of Contents**

| Declaimer                                                         | iv       |
|-------------------------------------------------------------------|----------|
| Declaration of Conformity                                         | iv       |
| Copyright and Trademarks                                          | iv       |
| FCC                                                               | iv       |
| CE                                                                | iv       |
| Packing List                                                      | V        |
| Order Information                                                 | V        |
| General Introduction                                              | 1        |
| 1.1 Overview                                                      | 1        |
| 1.2 Product Specification                                         | 2        |
| 1.2.1 Specification of Vecow VMX-200-4                            | 2        |
| 1.2.2 Specification of Vecow VMX-200-8                            | 3        |
| 1.5 System Requirements<br>1.4 Machanical Dimension               | 4        |
| 1.4 Mechanical Dimension                                          | 5        |
| Hardware Installation                                             | 6        |
| 2.1 Install VMX-200                                               | 6        |
| 2.2 Connector Pin Assignments                                     | 8        |
| 2.2.1 J1 Connector Pin Assignments                                | 8        |
| 2.2.2 J2 Connector Pin Assignments                                | 8        |
| 2.3 KCA and BNC Cable PIN Assignment                              | <b>9</b> |
| 2.3.2 DB15 to 4 Video-in and 4 Audio-in cable pin assignment      | ,<br>10  |
|                                                                   |          |
| Driver Installation                                               | 11       |
| 3.1 Install VMX-200 driver software                               | 11       |
| Software Application                                              | 14       |
| 4.1 Microsoft .NET Frame work installation                        | 14       |
| 4.2 Start the VMX-200 application                                 | 15       |
| 4.3 Using the VMX-200 Application                                 | 16       |
| 4.3.1 Main Application Window                                     | 16       |
| 4.3.2 Camera Setup function                                       | 18       |
| 4.3.4 Audio Downstream Selection                                  | 18       |
| 4.3.5 Demonstration                                               | 19       |
| 4.4 Motion Detection                                              | 20       |
| 4.4.1 Software Interface                                          | 20       |
| 4.4.2 Gha selection selop<br>4.4.3 Threshold Interface            | 20       |
|                                                                   |          |
| SDK Function                                                      | 23       |
| 5.1 WINDOWS                                                       | 23       |
| 5.1.1 Driver Bulla Gulae<br>5.1.2 Graphedit demo on Window System | 23       |
| 5.1.3 Multiple Instance Function                                  | 28       |
| 5.2 Linux System                                                  | 33       |
| 5.2.1 Driver Building Guide                                       | 33       |

# 1

# **General Introduction**

# **1.1 Overview**

Thank you for your purchase of the VMX-200 video capture card.

The Vecow VMX-200 Multi-channel high quality video/audio card is especially designed for surveillance applications. Integrated with mini PCIe interface, VMX-200 series provides outstanding digital to video transferring rate, intensive integration with wide-ranging systems, and flexibility for Build-to-Order.

Containing eight high quality NTSC/PAL video decoders with 10-bit A/Ds and 5-line comb filtering, VMX-200 series produces high definition digital Video output.

Digital Video/Audio output supports the bridging of up to four channels of digital video and audio from PCIe, and can output these streams over pins in BT.656 or I2S-style interfaces, respectively.

In addition, low power consumption and low heat design of VMX-200 series can save more system power and use most PC system resources.

The complete SDK supports and mini PCIe form factor, the Vecow VMX-200 series can be easily integrated into various machine, such like as BOX Computer, Mounted PC, Panel PC, POS/ATM system or Embedded board.

# **1.2 Product Specification**

# 1.2.1 Specification of Vecow VMX-200-4

| General                    |                                               |
|----------------------------|-----------------------------------------------|
| Bus Type /Form Factor      | Mini PCI Express                              |
| Dimensions( L x H )        | 51mm x 30mm                                   |
| I/O Connector              | 1 x 16 pin header to D-Sub 15 cable           |
|                            | 1 x D-Sub 15 to BNC cable                     |
| Environment Certifications | FCC, CE, RoHS Compliance                      |
| Storage Temperature        | -40°C to 85°C                                 |
| Operate Temperature        | 0°C to 60°C                                   |
| Video                      |                                               |
| Maximum Channel Number     | 4                                             |
| Input Connector            | 4 input BNC to D-Sub 15                       |
| Resolution                 | D1 (NTSC: 720 x 480 / PAL: 720 x 576)         |
|                            | CIF (NTSC: 360 x 240 / PAL: 360 x 288)        |
|                            | 4CIF (NTSC: 704 x 480 / PAL: 704 x 576)       |
|                            | DCIF (NTSC: 528 x 320 / PAL: 528 x 384)       |
|                            | QCIF (NTSC: 180 x 120 / PAL: 180 x 144)       |
| Recording Rate             | 4CH with full D1 resolution                   |
|                            | 120 fps on NTSC system, 100 fps on PAL system |
| Audio                      |                                               |
| Maximum Channel Number     | 4 mono or 2 stereo                            |
| Audio Input Connector      | 4 input RCA to D-Sub 15                       |
| Software                   |                                               |
| OS Support                 | WindowsXP/VISTA/Windows7 (32 Bits or 64 Bits) |
|                            | Standard Linux kernel 2.6.32 and all above    |
| SDK                        | VC++ / .NET                                   |
| Recommend System           |                                               |
| CPU                        | Intel Core2 Duo E4500 2.2GHz                  |
| Memory                     | 1GB                                           |
| Graphics Unit              | DirectX 9.0c compatible display card          |
| Storage Size               | 500GB                                         |

| General                    |                                               |
|----------------------------|-----------------------------------------------|
| Bus Type /Form Factor      | Mini PCI Express                              |
| Dimensions(L x H)          | 51mm x 30mm                                   |
| I/O Connector              | 2 x 16 pin header to D-Sub 15 cable           |
| ,                          | 2 x D-Sub 15 to BNC cable                     |
| Environment Certifications | FCC, CE, RoHS Compliance                      |
| Storage Temperature        | -40°C to 85°C                                 |
| Operate Temperature        | 0°C to 60°C                                   |
| Video                      |                                               |
| Maximum Channel Number     | 8                                             |
| Input Connector            | 2x 4 input BNC to D-Sub 15                    |
| Resolution                 | D1 (NTSC: 720 x 480 / PAL: 720 x 576)         |
|                            | CIF (NTSC: 360 x 240 / PAL: 360 x 288)        |
|                            | 4CIF (NTSC: 704 x 480 / PAL: 704 x 576)       |
|                            | DCIF (NTSC: 528 x 320 / PAL: 528 x 384)       |
|                            | QCIF (NTSC: 180 x 120 / PAL: 180 x 144)       |
| Recording Rate             | 8CH with full D1 resolution                   |
|                            | 240 fps on NTSC system, 100 fps on PAL system |
| Audio                      |                                               |
| Maximum Channel Number     | 8 mono or 2 stereo                            |
| Audio Input Connector      | 2x 4 input RCA to D-Sub 15                    |
| Software                   |                                               |
| OS Support                 | WindowsXP/VISTA/Windows7 (32 Bits or 64 Bits) |
|                            | Standard Linux kernel 2.6.32 and all above    |
| SDK                        | VC++ / .NET                                   |
| Recommend System           |                                               |
| CPU                        | Intel Core2 GHz Quad Q8400 2.66GHz            |
| Memory                     | 1GB                                           |
| Graphics Unit              | DirectX 9.0c compatible display card          |
| Storage Size               | 750GB                                         |

# 1.2.2 Specification of Vecow VMX-200-8

# **1.3 System Requirements**

Your PC must have the following hardware and software installed to be able to use the VMX-200 series:

| naraware nequiences |                              |                    |  |  |  |  |
|---------------------|------------------------------|--------------------|--|--|--|--|
| Item                | VMX-200-4                    | VMX-200-8          |  |  |  |  |
| CPU                 | Intel Core 2 Duo             | Intel Core 2 Quad  |  |  |  |  |
|                     | E4500 2.2GHz                 | Q8400 2.66GHz      |  |  |  |  |
| Memory              | DDR2, 1GB                    | DDR2, 1GB          |  |  |  |  |
| Graphics Unit       | DirectX 9.0c Compa           | tible Display Card |  |  |  |  |
| Storage Size        | 500 GB 750 GB                |                    |  |  |  |  |
| Slot/Socket         | One Available mini PCI-e 1.1 |                    |  |  |  |  |

• Hardware Requiremets

## • Software Requirement:

Microsoft<sup>®</sup> Windows 7 or VISTA operating system or above.

# **1.4 Mechanical Dimension**

Figure 1.1 Top view

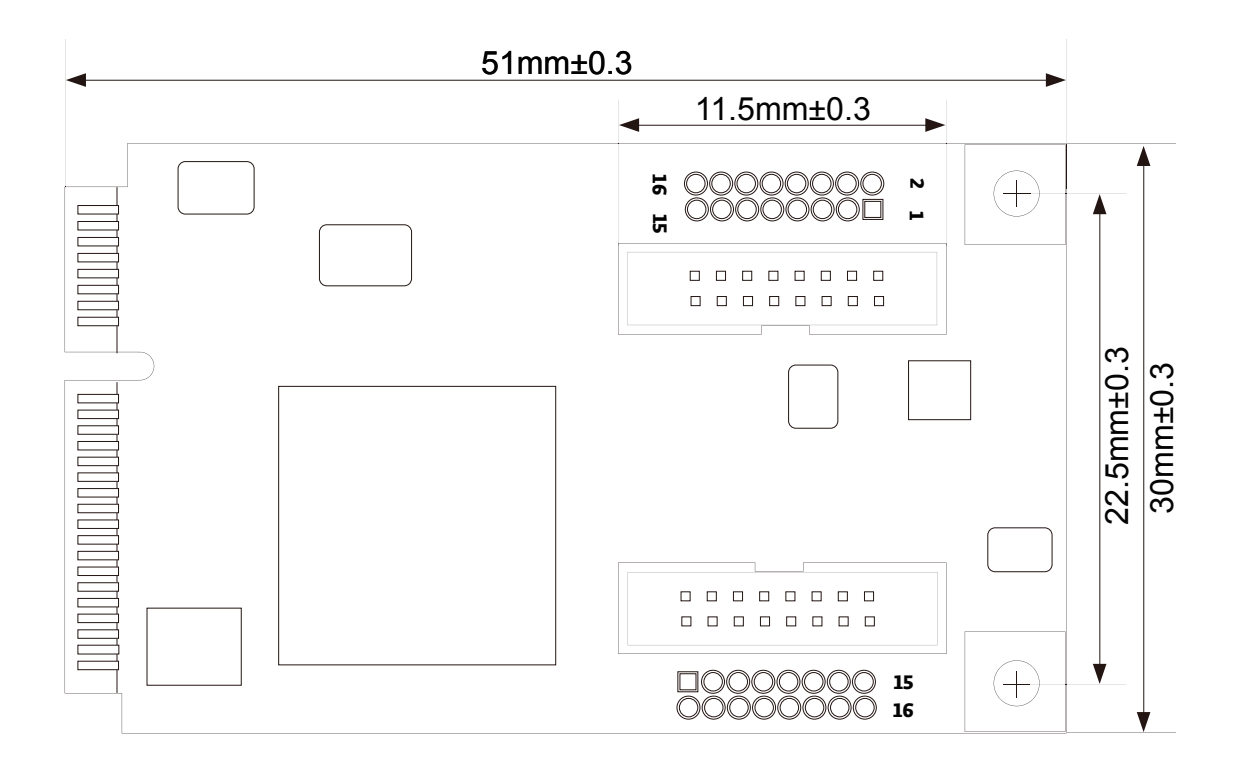

Figure 1.2 Front view

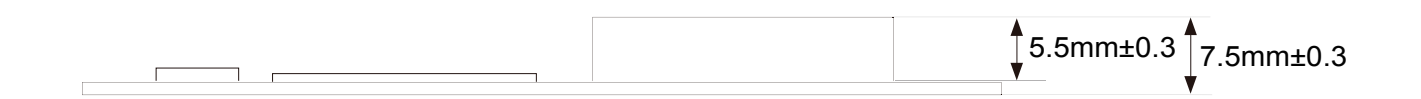

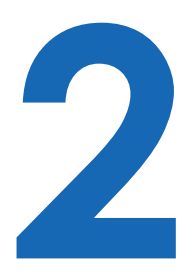

# Hardware Installation

# 2.1 Install VMX-200

Power input, GbE ports, COM ports and optional isolated DIO are located on the rear panel. In this section, we'll illustrate connectors on the rear panel.

Step1.

Before you install VMX-200, please power off the system for safty.

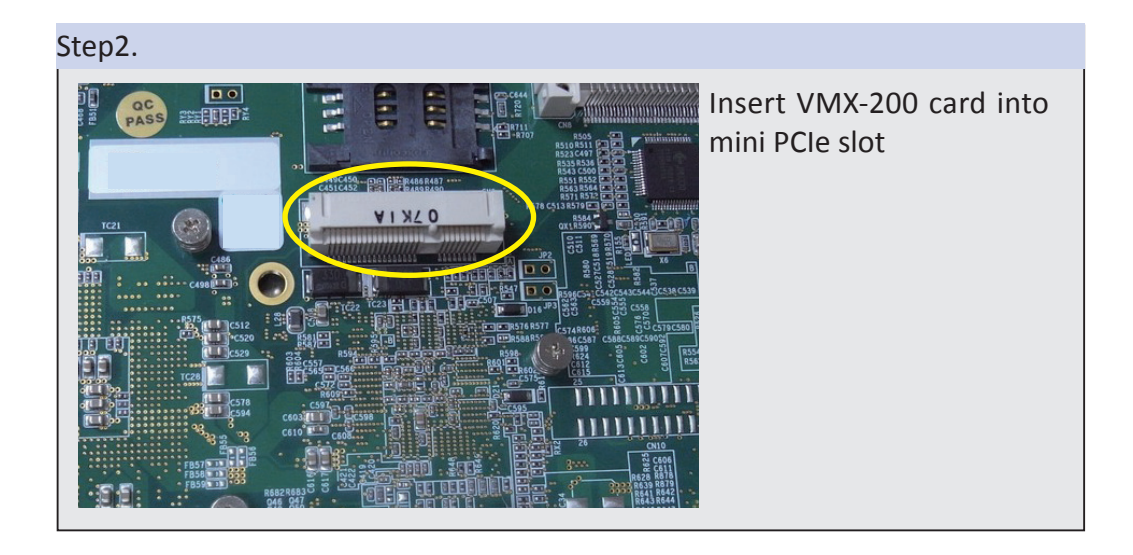

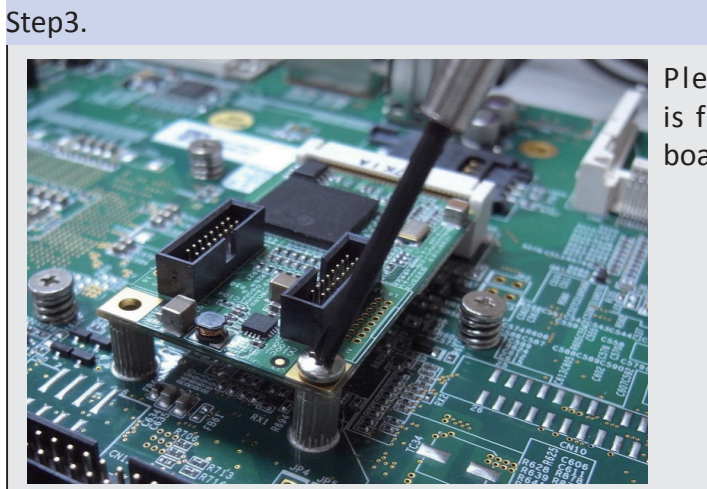

Please make sure PCB is firmly blocked on the board.

### Step4.

Power On your system and install driver.

## Step5.

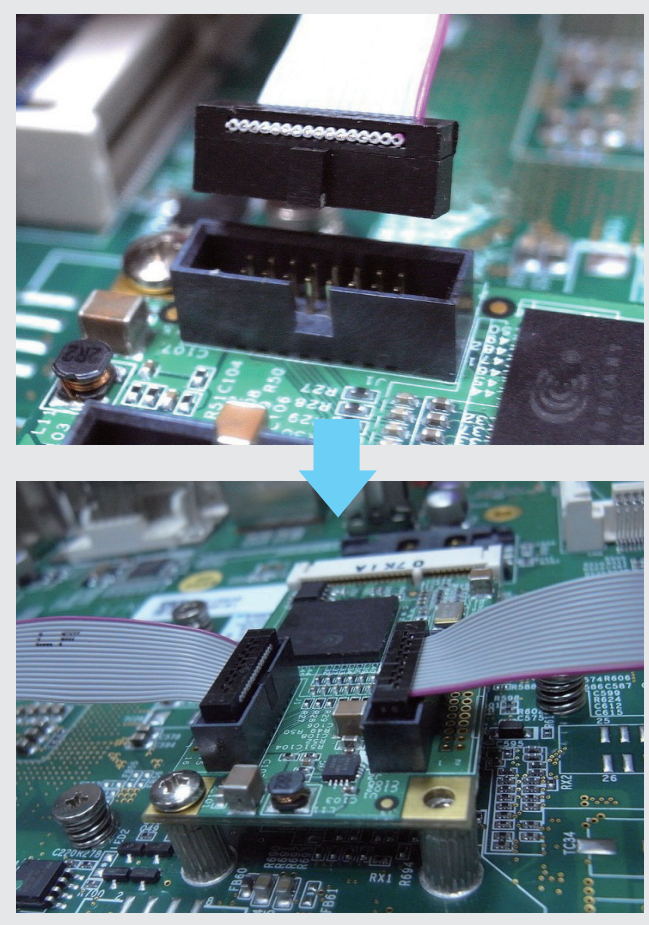

Connect 16 pin to D-sub 15 Cable for source input. Detailed pin defination please refer to 2.1 section.

# **2.2 Connector Pin Assignments**

The serial console interface connector is a 16 pin header to D-sub 15 Cable connector. A null modem cable is required to connect a workstation. 2.2.1 and 2.2.2 show the pin assignments for the serial console interface connector

# 2.2.1 J1 Connector Pin Assignments

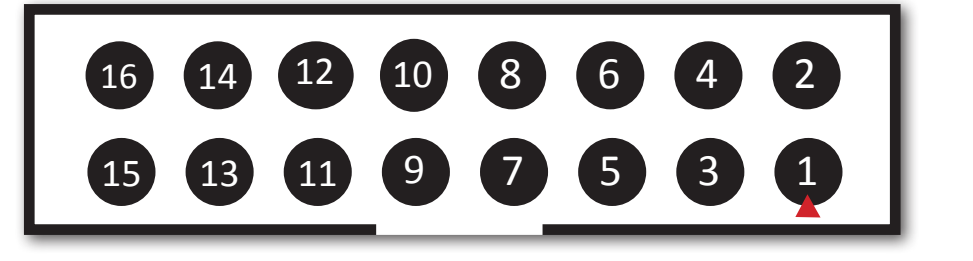

| Pin No.  | 1   | 3   | 5   | 7   | 9   | 11  | 13  | 15  |
|----------|-----|-----|-----|-----|-----|-----|-----|-----|
| Function | V1  | V2  | V3  | V4  | A1  | A2  | A3  | A4  |
| Pin No.  | 2   | 4   | 6   | 8   | 10  | 12  | 14  | 16  |
| Function | GND | GND | GND | GND | GND | GND | GND | GND |

### 2.2.2 J2 Connector Pin Assignments

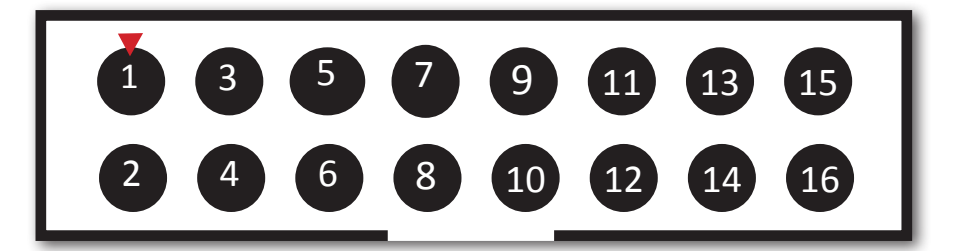

| Pin No.  | 1   | 3   | 5   | 7   | 9   | 11  | 13  | 15  |
|----------|-----|-----|-----|-----|-----|-----|-----|-----|
| Function | V5  | V6  | V7  | V8  | A5  | A6  | A7  | A8  |
| Pin No.  | 2   | 4   | 6   | 8   | 10  | 12  | 14  | 16  |
| Function | GND | GND | GND | GND | GND | GND | GND | GND |

# 2.3 RCA and BNC Cable Pin Assignment

# 2.3.1 Main board to DB-15 pin assignment

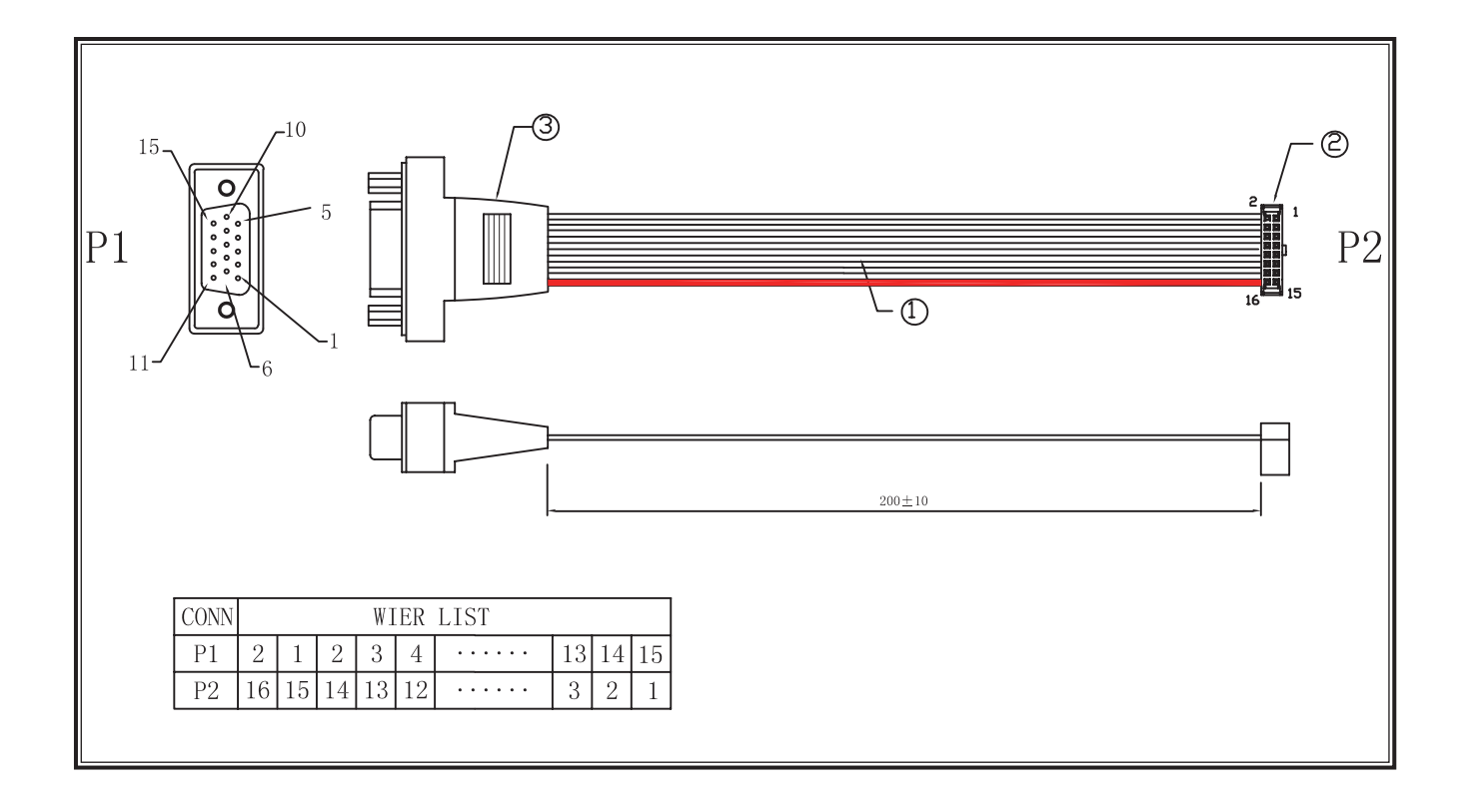

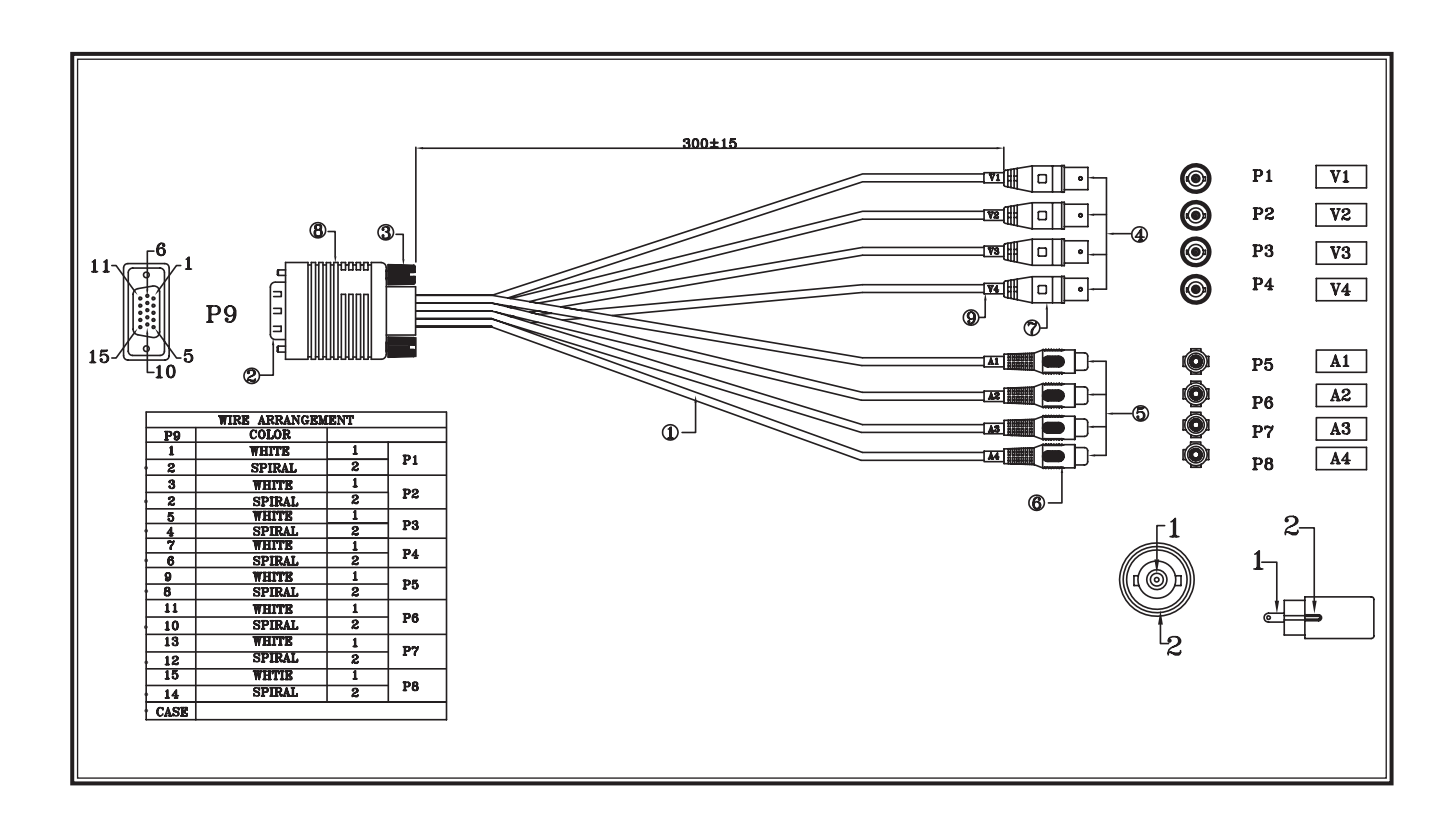

## 2.3.2 DB15 to 4 Video-in and 4 Audio-in cable pin assignment

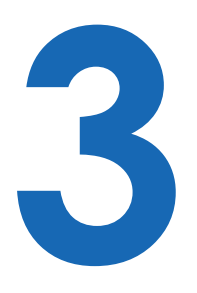

# **Driver Installation**

# 3.1 Install VMX-200 driver software

The screenshots shown below are taken from Windows 7 and may vary slightly depending the Operating System

**CAUTION!** 

### Step1.

When you boot your computer after you have installed the VMX-200 PCIe software compression card, Windows will automatically detect the existing card and the following Device Manager Message dialog appears automatically. Please click the "Browse my computer for driver software (advanced)" option.

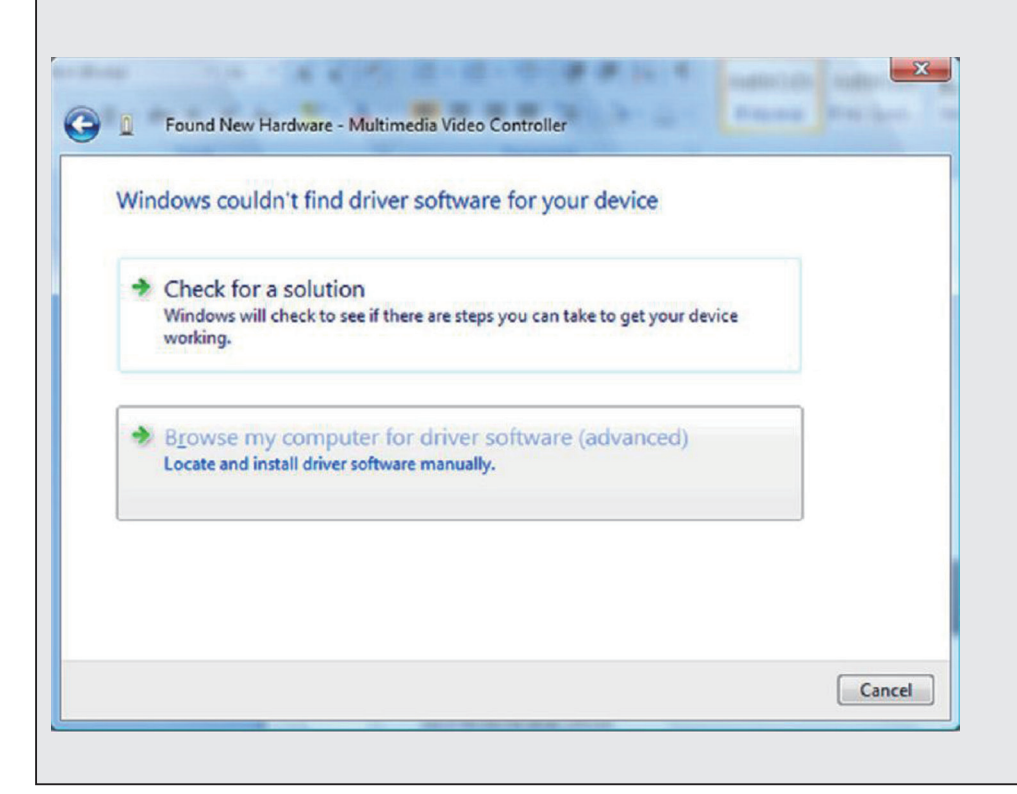

| Step2.                                       |                                                                                                    |
|----------------------------------------------|----------------------------------------------------------------------------------------------------|
| Inser<br>path.<br><u>Drive</u><br>[x8<br>[x6 | the Software and Driver CD, and click " <b>Browse</b> " to choose the fil<br>The driver folder on the Software and Driver CD is : <u>CD\Windows</u><br><u>r\x86.zip or x64.zip</u><br>6.zip] for 32 bit version windows system, include XP/Vista/Win7.<br>4.zip] for 64 bit version windows system, include XP/Vista/Win7. |
| <u></u>                                      | Update Driver Software - Multimedia Video Controller                                                                                                    |
| E                                            | Browse for driver software on your computer                                                                                                    |
| S                                            | Search for driver software in this location:                                                                                                    |
|                                              | E:\Conexant\SWD-202587-004\SWD-202587-004\Conexant\Atlas\fr 👻 Browse                                                                                                    |
|                                              | <ul> <li>Include subfolders</li> <li>Let me pick from a list of device drivers on my computer<br/>This list will show installed driver software compatible with the device, and all driver<br/>software in the same category as the device.</li> </ul>                                                                     |
|                                              | Next Cancel                                                                                                    |

When the driver is located, ome windows system will show "Windows Security Message" to warring you windows can't varify the publisher of this driver software, please select "Install this driver software anyway" option.

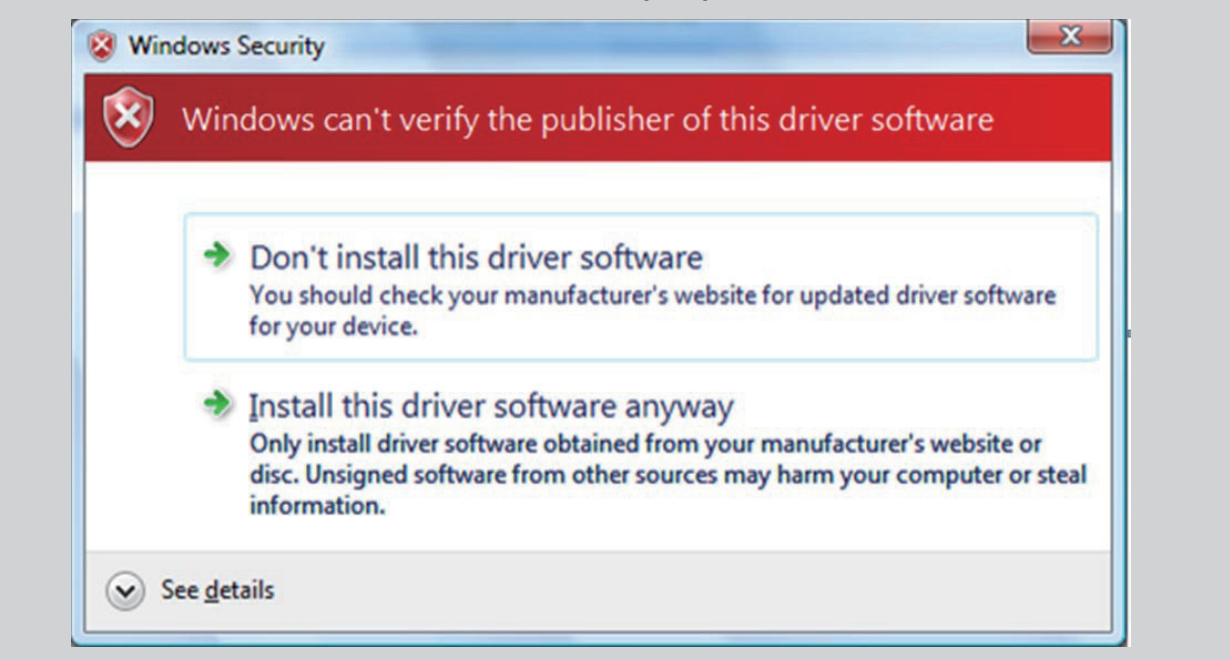

**CAUTION!** 

**CAUTION!** 

# Step3.

After the driver installation is completed, the windows will pop-up the message as follow:

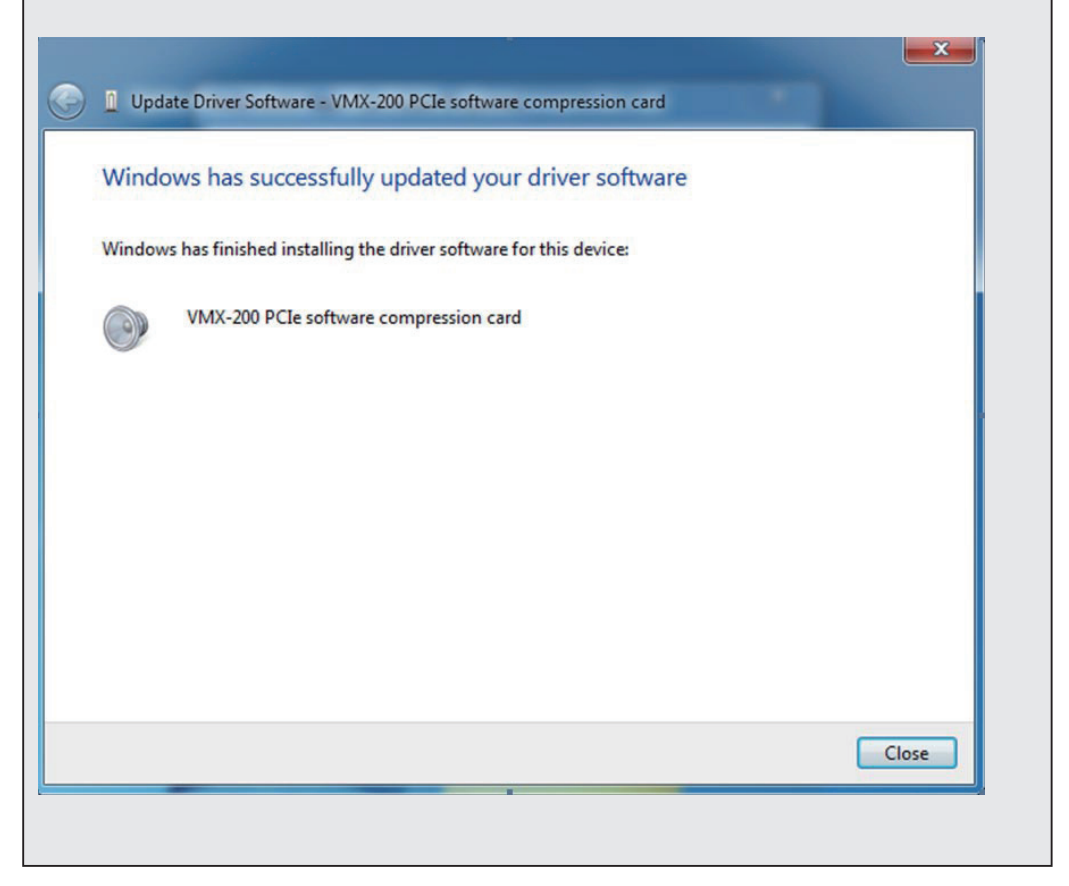

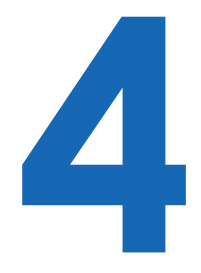

# **Software Application**

Notice before installing the software:

Make sure your system has installed .NET frame work 2.0 especially the WinXP user. If the program is already installed you can safely precede the VMX-200 software and skip 4.1 section.

# 4.1 Microsoft .NET Frame work installation

The Microsoft .NET Frame work will install on windows install folder. For example, on WinXP SP3, you can check "Windows\Microsoft.NET\Framework" folder.

Otherwise, you can get the .NET Frame work here: <u>http://www.microsoft.com/download/en/details.aspx?id=19</u>

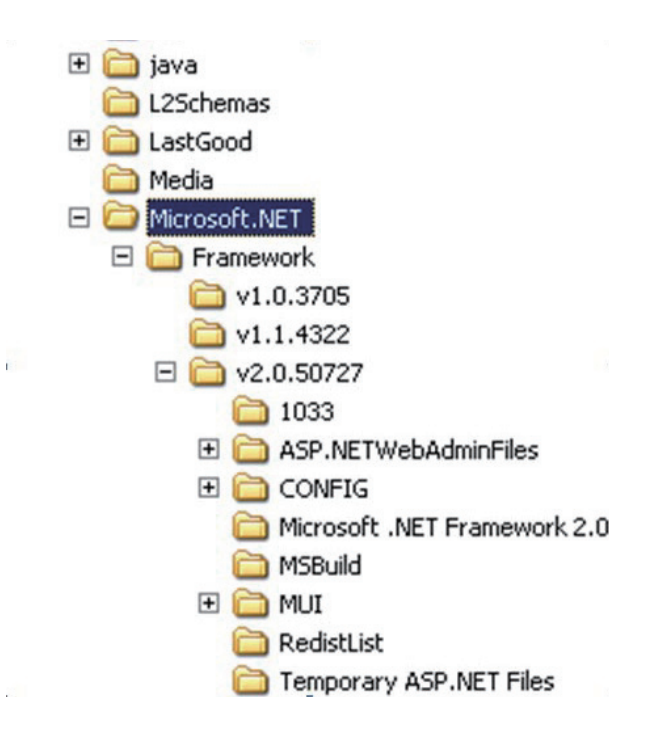

# 4.2 Start the VMX-200 application

Insert the VMX-200 installation and driver disk into your optical drive. Go to My Computer and double-click the optical drive, the folder displayed which looks like that shown in the screen shot below.

There are 32bit and 64bit version of the VMX-200 application, before you start the execution file, please make sure you choose the file compatible with your system. Start the VMX-200 application by double-click the VMX-200 icon.

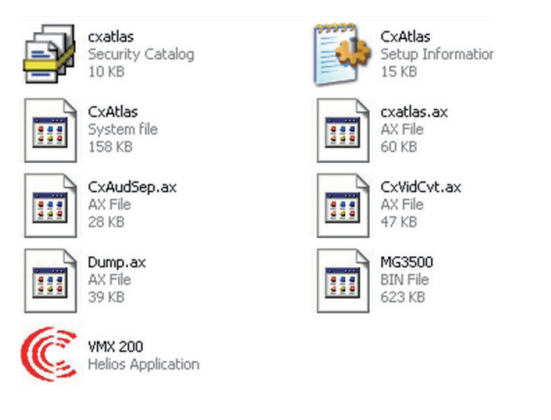

# 4.3 Using the VMX-200 Application

# 4.3.1 Main Application Window

When entering the VMX-200 Program, the main interface screen will open as shown below.

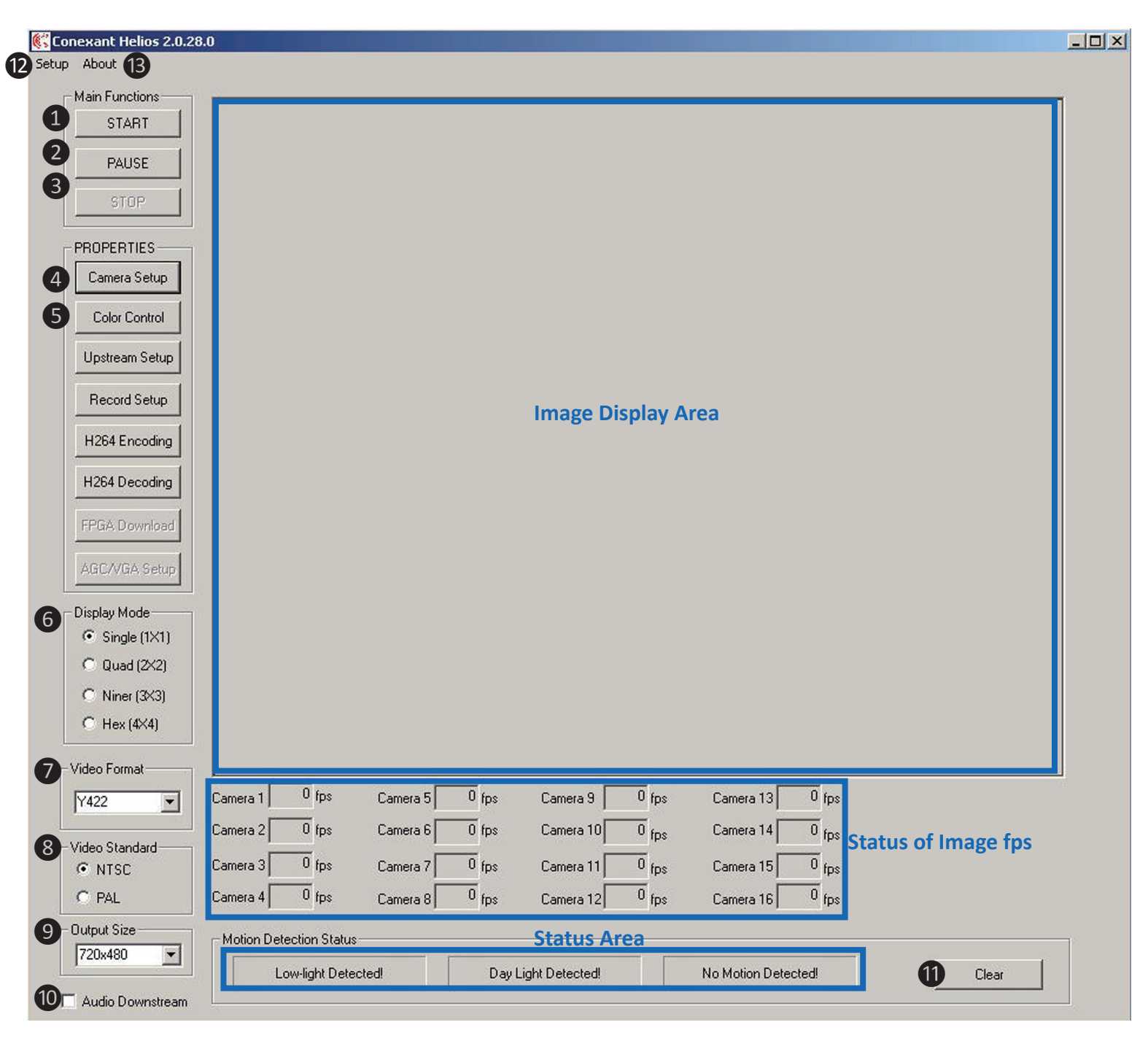

| Function            | Description                                                         |
|---------------------|---------------------------------------------------------------------|
| Image Display Area  | Video input image will show in here                                 |
| Status area         | The text will be highlighted under "Low-Light Detected", "Day Light |
|                     | Detected, or no motion Detected status                              |
| Status of image fps | fps of the image input channel                                      |

| No | Function              | Description                                                              |
|----|-----------------------|--------------------------------------------------------------------------|
|    | Main Function         |                                                                          |
| 1  | START                 | Show the Video streaming on Image display area                           |
| 2  | PAUSE                 | Pause current video streaming                                            |
| 3  | STOP                  | Close present video streaming                                            |
|    | PROPERTIES            |                                                                          |
| 4  | Camera Setup          | Show the Video streaming on Image display area                           |
| 5  | Color Control         | Video quality adjustment                                                 |
| 6  | Display Mode          |                                                                          |
|    | Single (1x1)          | Show 1 video streaming on image display area                             |
|    | Quad (2x2)            | Show 4 video streamings on image display area                            |
|    | Niner (3x3)           | Show 9 video streamings on image display area                            |
|    | Hex (4x4)             | Show 16 video streamings on image display area                           |
| 7  | Video Formate         |                                                                          |
|    | YUV422                | Full Color 422 Video display formate option                              |
|    | YUV411                | Full Color 411 Video display formate option                              |
|    | Y8                    | Black/White Video display formate option                                 |
| 8  | Video Standard        |                                                                          |
|    | NTSC                  | Video system option                                                      |
|    | PAL                   | Video system option                                                      |
| 9  | Output size: Every cl | nannel image size is control by this setting                             |
|    | 720x576               |                                                                          |
|    | 720x240               |                                                                          |
|    | 720x288               |                                                                          |
|    | 352x288               |                                                                          |
| 10 | Audio Downstream      | Enable audio                                                             |
|    | Clear                 | When detection function becomes highlighted text, use this function to   |
|    |                       | restart it                                                               |
| 12 | Setup                 | Config the Motion Detection function*                                    |
|    | Enable                | Checked this option to enable "Motion Detection" function                |
|    | Grid Selection        | Click this item to select motion detection area. Once the cell selection |
|    |                       | is done, you need to specify the threshold values as next step           |
|    | Threhold Settings     | An 8-bit programmable value used to determine of this function           |
| 13 | About                 | Show this software version information                                   |

# 4.3.2 Camera Setup function

Show the Video streaming on Image display area.

| Camera 1 30 fp     | Camera 2 30 fps     |                             |
|--------------------|---------------------|-----------------------------|
| Camera 3 30 fp     | Camera 4 30 fps     |                             |
| Camera 5 30 fp     | Camera 6 30 fps     |                             |
| Camera 7 30 fp     | Camera 8 30 fps     |                             |
| Camera 9 fr        | 🗧 🗖 Camera 10 🗍 fps | Audio Downstream Select     |
| Camera 11          | F Camera 12 fps     | Channel A (Audio 1 and 2)   |
| Camera 13          | 🗧 🗖 Camera 14 🚺 fps | C Channel B (Audio 3 and 4) |
| Camera 15          | 🗧 🗖 Camera 16 🚺 fps | C Channel C (Audio 5 and 6) |
| Enable ODD cameras | Enable EVEN cameras | C Channel D (Audio 7 and 8) |

| Function               | Description                          |
|------------------------|--------------------------------------|
| LLC (Line Lock Camera) | If your CAMERA source support this   |
|                        | function, please checked it.         |
| Camera 1 to 16 check   | You can tick the camera source you   |
| box                    | want to display.                     |
| The BOX of fps         | You can type 1 - 30 to control video |
|                        | display frame speed.                 |
| Enable ODD cameras     | Enable 1,3,5,7,9,11,13,15 cameras.   |
| Enable EVEN cameras    | Enable 2,4,6,8,10,12,14,16 cameras.  |

## **4.3.3 Color Control Function**

You can adjust every single video quality by your own.

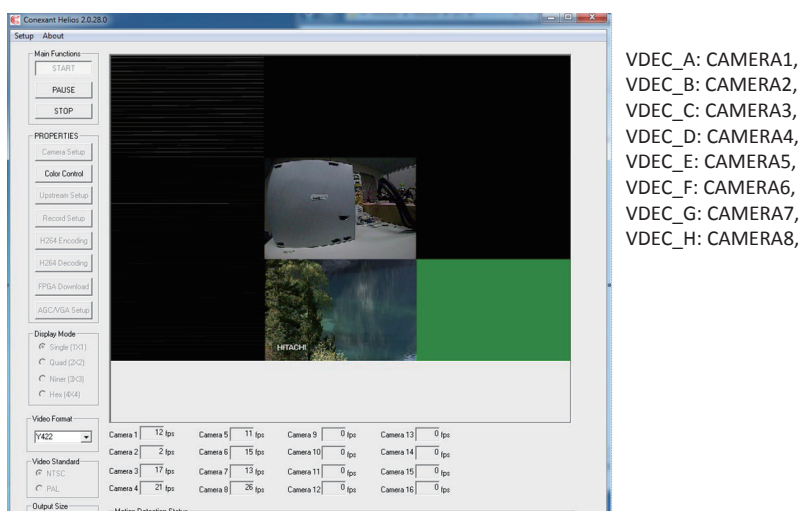

Press **'Default'** to restore the original color setting of one VDEC. After you changed the setting, please press **'Apply'** to save it.

### 4.3.4 Audio Downstream Selection

| Audio Line | Audio Downstream Channel | Speaker |
|------------|--------------------------|---------|
| 1          | А                        | Left    |
| 2          | А                        | Right   |
| 3          | В                        | Left    |
| 4          | В                        | Right   |
| 5          | С                        | Left    |
| 6          | С                        | Right   |
| 7          | D                        | Left    |
| 8          | D                        | Right   |

Every audio channel accept 2 audio line input, and every audio line is apply for one video line. Please see this table.

When you change the setting , must press 'Apply' to save it

# 4.3.5 Demonstration

| exant Helios 2.0.28.         |                                                                                                    |   |
|------------------------------|----------------------------------------------------------------------------------------------------|---|
| About                        |                                                                                                    |   |
| dain Functions               |                                                                                                    |   |
| START                        |                                                                                                    |   |
| PAUSE                        |                                                                                                    |   |
| GTOP                         |                                                                                                    |   |
| STUP                         |                                                                                                    |   |
| ROPERTIES                    |                                                                                                    |   |
| Camera Setup                 |                                                                                                    |   |
| Color Control                |                                                                                                    |   |
|                              | E Down                                                                                                    |   |
| upstream Setup               |                                                                                                    |   |
| Record Setup                 |                                                                                                    |   |
| H264 Encoding                |                                                                                                    |   |
| 10010                        | at the second second seco |   |
| H264 Decoding                |                                                                                                    |   |
| FPGA Download                |                                                                                                    |   |
| AGC/VGA Setup                |                                                                                                    |   |
|                              |                                                                                                    |   |
| Display Mode                 |                                                                                                    |   |
| Single (1X1)     Outed (2X2) | HITACHI CALL CALL CALL CALL CALL CALL CALL CAL                                                                                                    |   |
| C Missas (2/2)               |                                                                                                    |   |
| C Hex (4X4)                  |                                                                                                    |   |
|                              |                                                                                                    |   |
| ideo Format                  |                                                                                                    |   |
| Y422 💌                       | Camera 1 12 fps Camera 5 11 fps Camera 9 0 fps Camera 13 0 fps                                                                                                    |   |
| ideo Standard                | Camera 2 2 fps Camera 6 15 fps Camera 10 0 fps Camera 14 0 fps                                                                                                    |   |
| NTSC                         | Camera 3 17 fps Camera 7 13 fps Camera 11 0 fps Camera 15 0 fps                                                                                                    |   |
| C PAL                        | Camera 4 21 fps Camera 8 26 fps Camera 12 0 fps Camera 16 0 fps                                                                                                    |   |
| utput Size                   | - Motion Detection Status                                                                                                    | _ |
| 720x480 💌                    | Low field Datasted Day Light Datasted No Mation Datasted                                                                                                    |   |
|                              | Light Developer Day Light Detector No motion Detector Light                                                                                                    |   |

- 1. Press "CAMERA Setup" to select CAMERA source that you connect.
- 2. Select Video Standard: If you do not know your video system standar, please connect your video device vendor.
- 3. Select Video format & output size : If you are first running, please use the default setting.
- 4. Press "START" to download video streaming.

# **4.4 Motion Detection**

# 4.4.1 Software Interface

On the Main screen of VMX-200 software, press "Setup" and you will see 3 sub items:

| Enable            | Checked this option to enable "Motion      |
|-------------------|--------------------------------------------|
|                   | Detection" function.                       |
| Grid Selection    | Click this item to select motion detection |
|                   | area. Once the cell selection is done,     |
|                   | you need to specify the threshold values   |
|                   | as next step.                              |
| ThresholdSettings | An 8-bit programmable value used to        |
|                   | determine of this function.                |

# 4.4.2 Grid Selection Setup

| tion Dete | ection Ar | ea Selec | tion |     |     |     |     |     |     |                  |     |     | l   |     | ×   | When open thi         |
|-----------|-----------|----------|------|-----|-----|-----|-----|-----|-----|------------------|-----|-----|-----|-----|-----|-----------------------|
| 1         | 2         | 3        | 4    | 5   | 6   | 7   | 8   | 9   | 10  | 11               | 12  | 13  | 14  | 15  | 16  | option , the "Motio   |
| 17        | 18        | 19       | 20   | 21  | 22  | 23  | 24  | 25  | 26  | 27               | 28  | 29  | 30  | 31  | 32  | Detection Are         |
| 33        | 34        | 35       | 36   | 37  | 38  | 39  | 40  | 41  | 42  | 43               | 44  | 45  | 46  | 47  | 48  | Selection " will show |
| 49        | 50        | 51       | 52   | 53  | 54  | 55  | 56  | 57  | 58  | 59               | 60  | 61  | 62  | 63  | 64  | empty grid table      |
| 65        | 66        | 67       | 68   | 69  | 70  | 71  | 72  | 73  | 74  | 75               | 76  | 77  | 78  | 79  | 80  | 170                   |
| 81        | 82        | 83       | 84   | 85  | 86  | 87  | 88  | 89  | 90  | <mark>9</mark> 1 | 92  | 93  | 94  | 95  | 96  |                       |
| 97        | 98        | 99       | 100  | 101 | 102 | 103 | 104 | 105 | 106 | 107              | 108 | 109 | 110 | 111 | 112 |                       |
| 113       | 114       | 115      | 116  | 117 | 118 | 119 | 120 | 121 | 122 | 123              | 124 | 125 | 126 | 127 | 128 |                       |
| 129       | 130       | 131      | 132  | 133 | 134 | 135 | 136 | 137 | 138 | 139              | 140 | 141 | 142 | 143 | 144 |                       |
| 145       | 146       | 147      | 148  | 149 | 150 | 151 | 152 | 153 | 154 | 155              | 156 | 157 | 158 | 159 | 160 |                       |
| 161       | 162       | 163      | 164  | 165 | 166 | 167 | 168 | 169 | 170 | 171              | 172 | 173 | 174 | 175 | 176 |                       |
| 177       | 178       | 179      | 180  | 181 | 182 | 183 | 184 | 185 | 186 | 187              | 188 | 189 | 190 | 191 | 192 |                       |

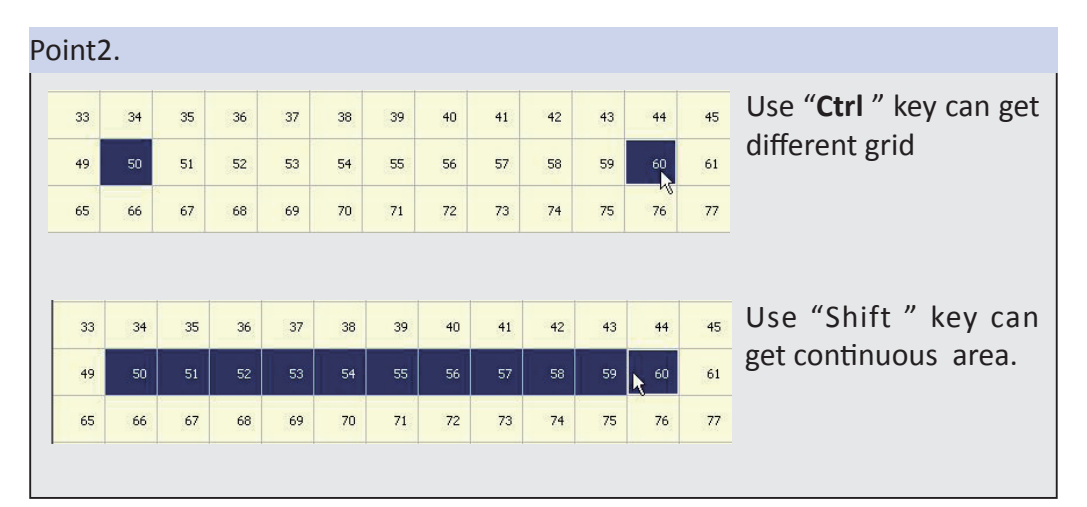

| don Dece | Eccioii / |     | ceton |     |     |     |     |     | _   |     |     |     |      |     |     | wulliple aleas a |
|----------|-----------|-----|-------|-----|-----|-----|-----|-----|-----|-----|-----|-----|------|-----|-----|------------------|
| Ĩ.       | 2         | 3   | 4     | 5   | 6   | 7   | 8   | 9   | 10  | 11  | 12  | 13  | 14   | 15  | 16  | acceptable.      |
| 17       | 18        |     |       | 21  | 22  | 23  | 24  | 25  | 26  | 27  |     | 29  | 30   | 31  | 32  |                  |
| 33       | 34        |     |       | 37  | 38  | 39  | 40  | 41  |     |     |     | 45  | 46   | 47  | 48  |                  |
| 49       | 50        |     |       | 53  | 54  | 55  | 56  | 57  | 58  | 59  |     | 61  | 62   | 63  | 64  |                  |
| 65       | 66        |     |       | 69  | 70  | 71  | 72  | 73  | 74  | 75  | 76  | 77  | 78   | 79  | 80  |                  |
| 81       | 62        |     |       |     | 86  | 87  | 88  | 89  | 90  | 91  | 92  | 93  | 94   | 95  | 96  |                  |
| 97       | 98        |     | 100   | 101 | 102 | 103 | 104 | 105 | 106 | 107 | 108 | 109 | 110  | 111 | 112 |                  |
| 113      | 114       | 115 | 116   | 117 | 118 | 119 | 120 | 121 | 122 | 123 | 124 | 125 | 126  | 127 | 128 |                  |
| 129      | 130       | 131 | 132   | 133 | 134 | 135 | 196 | 137 | 158 | 139 | 140 | 141 | 1 42 | 143 | 144 |                  |
| 145      | 146       | 147 | 148   | 149 | 150 | 151 | 152 | 153 | 154 | 155 | 156 | 157 | 158  | 159 | 160 |                  |
| 161      | 162       | 163 | 164   | 165 | 166 | 167 | 168 | 169 | 170 | 171 | 172 | 173 | 174  | 175 | 176 |                  |
| 177      | 178       | 179 | 180   | 181 | 182 | 183 | 184 | 185 | 196 | 187 | 188 | 189 | 190  | 191 | 192 |                  |

# 4.4.3 Threshold Interface

| 1        | Chemical Chemical Che |       |
|----------|----------------------------------------------------------------------------------------------------|-------|
| ( N      | Aotion                                                                                                    |       |
|          | Motion sensitivity threshold[255:0]:                                                                                                    | 3     |
|          | Motion number of blocks detected threshold[255:0]:                                                                                                    | 3     |
| CN       | No Motion                                                                                                    |       |
|          | Still frame sensitivity threshold[285:0]:                                                                                                    | 2     |
|          | Still frame number of blocks detected threshold[255:0]:                                                                                                    | 186   |
|          | Still frame threshold[255:0]:                                                                                                    | 3     |
| 4        | Black / Low Light Black pixel count threshold: Black pixel detection threshold[255:0]:                                                                                                    | 72000 |
| <b>V</b> | White / Day Light                                                                                                    |       |
|          | White pixel count threshold:                                                                                                    | 72000 |
|          | White pixel detection threshold[255:0]:                                                                                                    | 144   |
| p Frame  | Count                                                                                                    |       |
|          | lumber of frames to skip[255:0](0 value processes every frame):                                                                                                    | 0     |

|                                        | 1                                                                                                    |
|----------------------------------------|----------------------------------------------------------------------------------------------------|
| Motion                                 | The motion detection threshold is an 8-bit programmable value<br>used to determine the presence of motion. This value represents<br>a minimum delta between scaled block average luma values to<br>indicate motion within a block. The motion number of blocks<br>detected threshold is an 8-bit programmable register field that<br>controls how many blocks must detect motion before the frame<br>comparison indicates motion detected to the host and external<br>interrupts.                                                                                                    |
| No Motion                              | The still image threshold is an 8-bit programmable value used to determine a non-changing image. This value represents a maximum delta between scaled block average luma values to indicate a constant image within a block. The still number of blocks detected threshold register field indicates how many of the 192 grid regions detected a still image. The still frame threshold register field controls how many blocks per frame must detect a still image to cause the still image frame counter to increment. The still frame threshold field controls how many consecutive still frames are required before the interrupt is asserted. |
| Black/Low Light &<br>White / Day Light | Black and white detection is performed on each field/frame that is used for motion detection. In order to detect the black and white, the following thresholds and limits are used:                                                                                                    |
|                                        | i. For every pixel of the field indicated by the top_bot_field_sel register field of the MDET_{x}_CTRL register, if the luma value is less than the black threshold, the black detection counter will be incremented.                                                                                                    |
|                                        | ii. If the luma value is greater than the white threshold, the white detection counter will be incremented.                                                                                                    |
|                                        | iii. If, at the end of the field, the black detection counter is greater than the black field limit value, a black detection will be signaled for that channel.                                                                                                    |
|                                        | iiii. If, at the end of the field, the white detection counter is greater<br>than the white field limit value, a white detection will be signaled<br>for that channel. The black and white detection counters will be<br>reset before the beginning of the next field for detection.                                                                                                    |

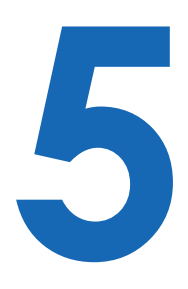

# **SDK Function**

# 5.1 Windows

# 5.1.1 Driver Build Guide

Before starting to build VMX-200 driver please ensure that you have installed the following development environment:

1. Visual Studio 2005 or later

2. Microsoft WDK 6000. More information on the following link http://www.microsoft.com/whdc/resources/downloads.mspx

3. Microsoft Windows Vista Software Development Kit. While installing the SDK give simple pathname (for e.g. SDK3.0) more information on the following link http://www.microsoft.com/downloads/en/ details.aspx?familyid=4377F86D-C913-4B5C-B87E F72E5B4E065&displaylang=en

After the installation on the VMX-200 SDK main directory create a batch file with the following contents. Let's assume the batch file name is 'setpath.bat'.

**SET SDKROOT = (**Full Directory path containing Windows Vista SDK e.g. C:\SDK3.0) **SET WDKROOT = (**Full Directory path containing WDK e.g. C:\WINDDK\6000)

\*Please run this batch file before compiling some of the modules s stated below.\*

 Modules in the CX25820/1 driver sources
 Capture and HeliosApp are the modules that comprise the full CX25820/1 software driver and application system. Please follow the steps to install: Before compiling Application software you need to the DirectShow base class. First, add DirectShow base class path to Visual Studio 2005 project. Secondly, add include path as the shot below:

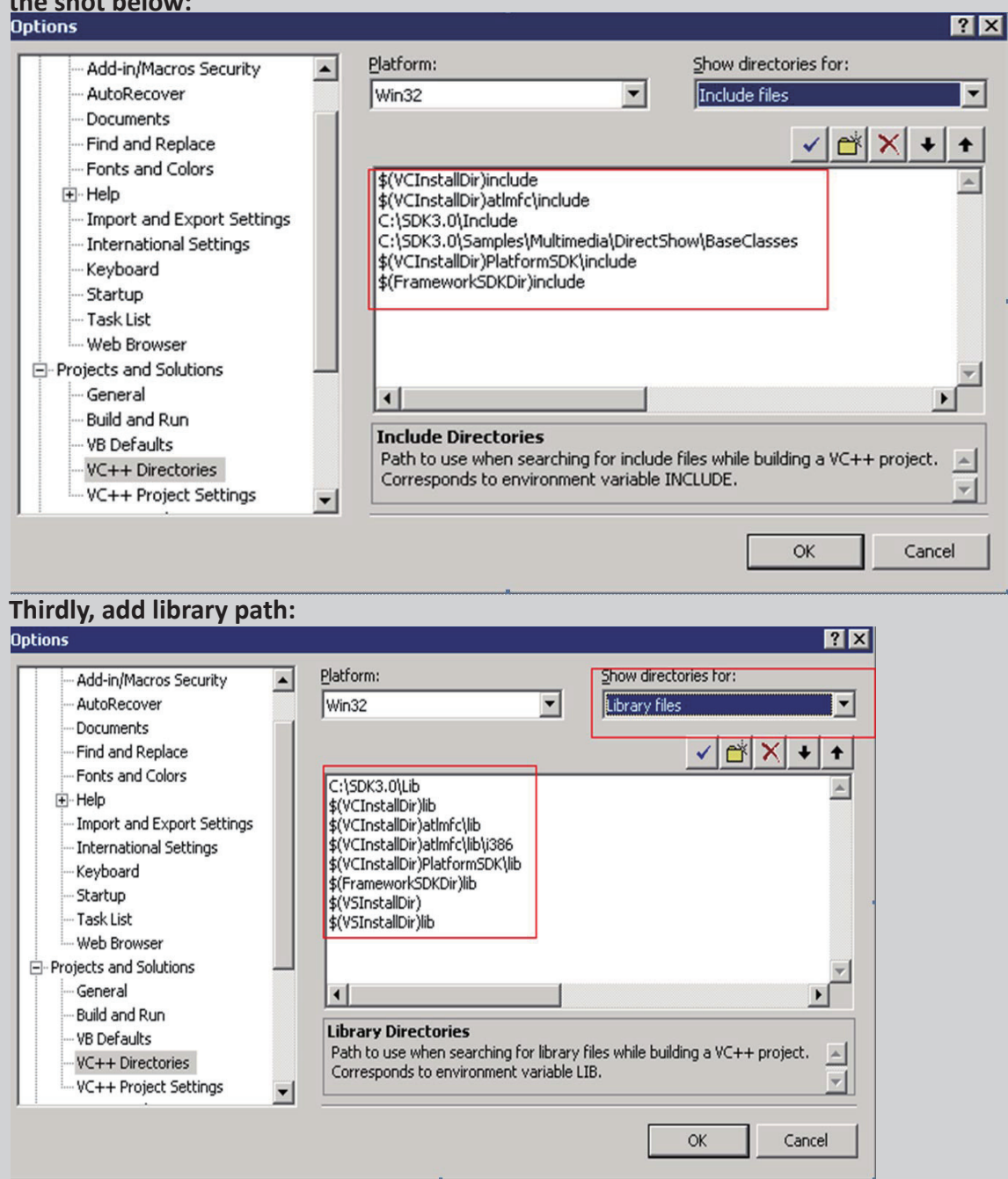

Once the path for includes and libraries are set properly, you can start to compile the application to get the executable software.

• Compiler the cx25858 driver source

Open "Capture" module on source project.

- 1. Invoke your build environment as your target O.S
- 2. Change directory to SDK\Capture.
- 3. At the command prompt run the setpath.bat
- 4. Run the build utility with following options, build -c
- Build VMX-200 software

Open "HeliosApp" module on source project.

CAUTION

**CAUTION!** 

### 5.1.2 Graphedit demo on Window System

The Microsoft DirectX SDK provides a very useful debugging utility called GraphEdit, which can be used to create Media device model. The demo of download video streaming with GraphEdit step:

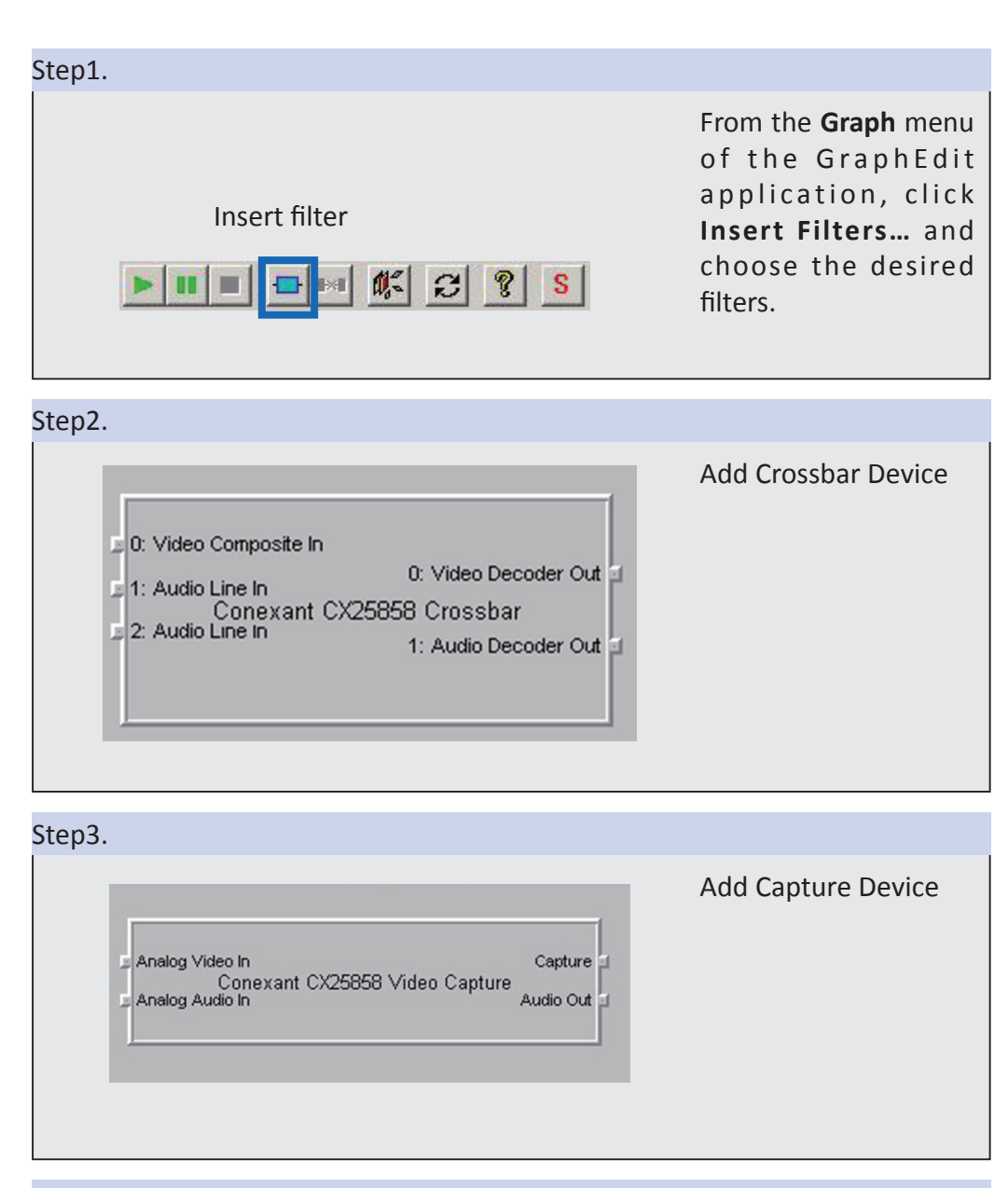

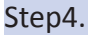

| <ul> <li>Audio Compressors</li> <li>Audio Renderers</li> <li>BDA CP/CA Filters</li> <li>BDA Receiver Component</li> <li>BDA Rendering Filters</li> <li>BDA Source Filters</li> <li>Device Control Filters</li> <li>DMO Audio Effects</li> <li>DMO Audio Effects</li> <li>DMO Audio Effects</li> <li>EncAPI Encoders</li> <li>External Renderers</li> <li>Midi Renderers</li> <li>Video Capture Sources</li> <li>Video Capture Sources</li> <li>Video Compressors</li> <li>WDM Stream Decompression Devices</li> </ul> | Goto the "DirectShow<br>filter" class and get<br>next filter. |
|----------------------------------------------------------------------------------------------------|---------------------------------------------------------------|
|----------------------------------------------------------------------------------------------------|---------------------------------------------------------------|

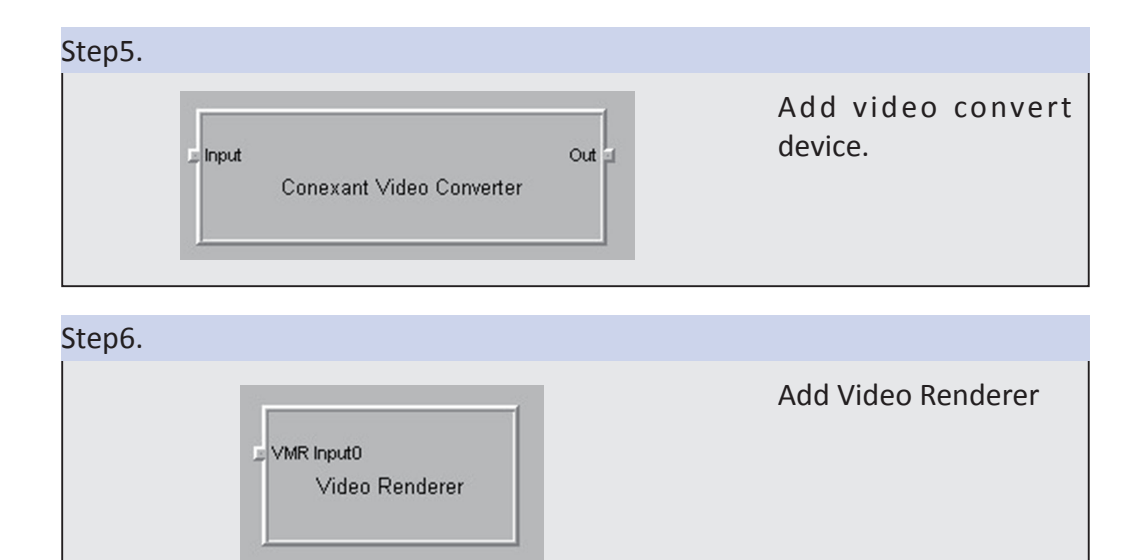

| Connect all device as below                                                                                                    |  |
|----------------------------------------------------------------------------------------------------|--|
|                                                                                                    |  |
| C 0: Video Composte In     Out     Anabo Video In     Conexant CX25658 Video Capture     Anabo Audo In     Anabo Audo In     Audo Out     Anabo Audo In     Anabo Audo In |  |

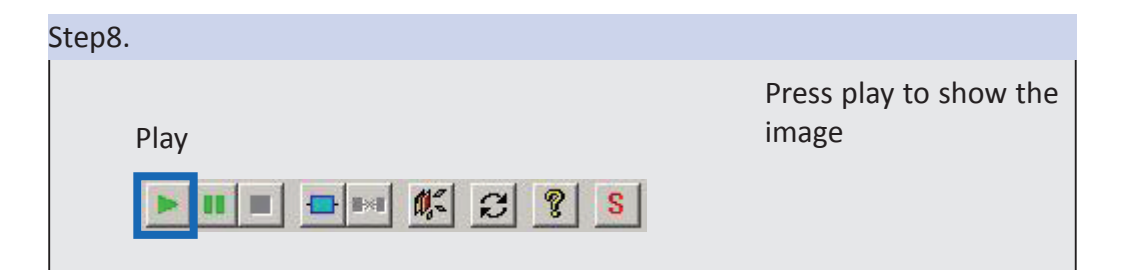

### Step9.

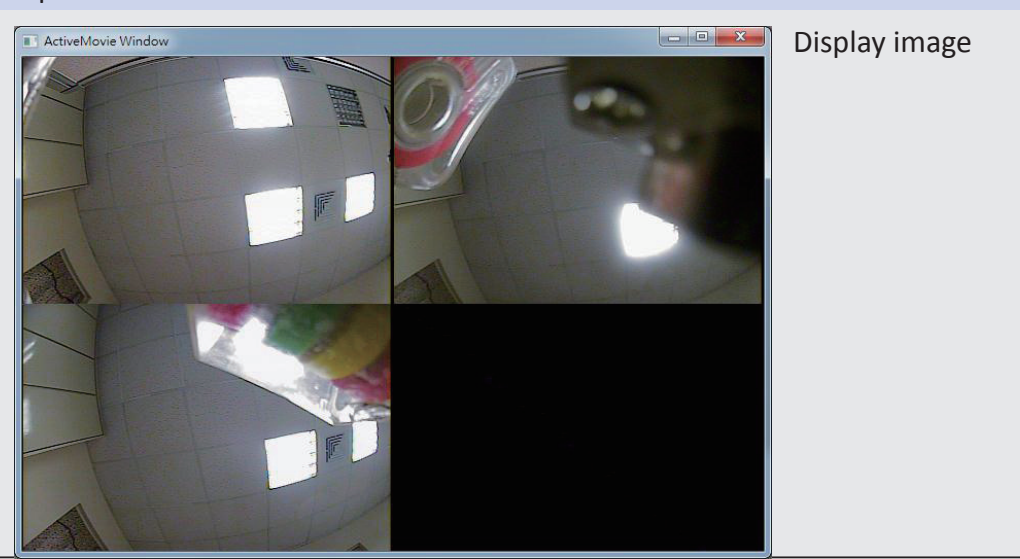

| Crossbar                                                                                                    | perties                                                                                                    | The properties o<br>Crossbar device |
|----------------------------------------------------------------------------------------------------|----------------------------------------------------------------------------------------------------|-------------------------------------|
| - Input                                                                                                    | Output                                                                                                    |                                     |
| U: Video Composite In<br>Current Input:<br>0: Video Composite In<br>Related Pin:<br>0: Video Composite In<br>Current Input:<br>0: Video Composite In<br>Current Input:<br>0: Video Composite In                                               | C: Video Decoder Out                                                                                                    |                                     |
| OK Close                                                                                                    | Apply Help                                                                                                    |                                     |
| exant CX25858 Video Capture Propert                                                                                                    | ties<br>Setup Frame Count Color Control                                                                                                    | The properties o<br>Capture device  |
| Camera 1 Camera<br>Camera 3 Camera<br>Camera 3 Camera<br>Camera 5 Camera<br>Camera 7 Camera<br>Camera 9 Camera<br>Camera 11 Camera<br>Camera 13 Camera<br>Camera 13 Camera<br>Camera 15 Camera<br>Camera 15 Camera<br>Rotate Display Sequence | 2         VDEC_A         0         field(s)           4         VDEC_B         0         field(s)           6         VDEC_C         0         field(s)           8         VDEC_D         0         field(s)           10         VDEC_F         0         field(s)           12         VDEC_F         0         field(s)           14         VDEC_G         0         field(s)           16         VDEC_H         0         field(s)           I         Master duration for all decoders         Help |                                     |
| nexant Video Converter P<br>Display                                                                                                    | roperties                                                                                                    | The properties o<br>Video Converter |
| Display Mode<br>© Single (1×1)<br>© Quad (2×2)                                                                                                    | C Niner (3×3)<br>C Hex (4×4)                                                                                                    |                                     |
|                                                                                                    |                                                                                                    |                                     |

# Step10. Setup the properties of filter

### 5.1.3 Multiple Instance Function

On legacy capture card, one Video channel is only assign to one PCI video device. Although VMX-200 has multiple video channels, on Windows Device Manager you can only see one PCI device. In order to separate video streams from one video device, we are promote the "Multiple Instance" function. Please follow the step to enable "Multiple Instance" function on your system.

### Step1.

We strongly suggest uninstalling current VMX-200 driver from Windows, but if new installed, please skipping this step.

| a la la la la la la la la la la la la la                      |                          |                                                                                                    |
|---------------------------------------------------------------|--------------------------|----------------------------------------------------------------------------------------------------|
| ile Action View                                               | Help                     |                                                                                                    |
|                                                               |                          |                                                                                                    |
| e 🚔 cox-PC                                                    |                          |                                                                                                    |
| > 📲 Computer                                                  |                          |                                                                                                    |
| Disk drives                                                   |                          |                                                                                                    |
| Display adapt                                                 | ters<br>Midrives         |                                                                                                    |
| D Ca IDE ATA/ATA                                              | API controllers          |                                                                                                    |
| p - Keyboards                                                 |                          |                                                                                                    |
| D .Mice and oth                                               | her pointing devices     |                                                                                                    |
| Monitors                                                      |                          |                                                                                                    |
| Ports (COM)                                                   | 8 LPT)                   |                                                                                                    |
| Processors                                                    |                          |                                                                                                    |
| . Sound, video                                                | and game controllers     |                                                                                                    |
| - aj Intel(R) D                                               | isplay Audio             |                                                                                                    |
| Realtek H                                                     | ligh Definition Audio    |                                                                                                    |
| ⇒ di System di<br>⇒ di Universal                              | Update Driver Software   |                                                                                                    |
|                                                               | Disable                  |                                                                                                    |
|                                                               | Uninstall                | and the second second second second second second second second second second second second second second second                                                                                                    |
|                                                               | Scan for hardware change | es                                                                                                    |
|                                                               | Properties               |                                                                                                    |
| ninstalls the driver for t                                    | he selected device.      |                                                                                                    |
| ninstalls the driver for t                                    | he selected device.      |                                                                                                    |
| ninstalls the driver for t                                    | he selected device.      | Confirm Device Uninstall                                                                                                    |
| ninstalls the driver for t                                    | he selected device.      | Confirm Device Uninstall                                                                                                    |
| ninstalls the driver for t                                    | he selected device.      | Confirm Device Uninstall VMX-200 PCIe software compression card                                                                                                    |
| ninstalls the driver for t                                    | he selected device.      | Confirm Device Uninstall VMX-200 PCle software compression card                                                                                                    |
| ninstalls the driver for t                                    | he selected device.      | Confirm Device Uninstall VMX-200 PCle software compression card Warning: You are about to uninstall this device from your system.                                                                                                    |
| ninstalls the driver for t                                    | he selected device.      | Confirm Device Uninstall VMX-200 PCle software compression card Warning: You are about to uninstall this device from your system.                                                                                                    |
| ninstalls the driver for t                                    | he selected device.      | Confirm Device Uninstall VMX-200 PCle software compression card Warning: You are about to uninstall this device from your system.                                                                                                    |
| installs the driver for t                                     | this box,                | Confirm Device Uninstall  VMX-200 PCle software compression card  Warning: You are about to uninstall this device from your system.  Delete the driver software for this device.                                                                                                    |
| lease tick                                                    | this box,                | Confirm Device Uninstall  VMX-200 PCle software compression card  Warning: You are about to uninstall this device from your system.  Delete the driver software for this device.                                                                                                    |
| lease tick<br>nd clear a                                      | this box,                | Confirm Device Uninstall  VMX-200 PCle software compression card  Warning: You are about to uninstall this device from your system.  Delete the driver software for this device.                                                                                                    |
| lease tick<br>nd clear a<br>les.                              | this box,<br>all driver  | Confirm Device Uninstall  VMX-200 PCle software compression card  Warning: You are about to uninstall this device from your system.  Delete the driver software for this device.  OK Cancel                                                                                                    |
| installs the driver for t<br>lease tick<br>nd clear a<br>les. | this box,<br>all driver  | Confirm Device Uninstall          WIX-200 PCle software compression card         Warning: You are about to uninstall this device from your system.         Delete the driver software for this device.         OK       Cancel                                                                                                    |
| installs the driver for t<br>lease tick<br>nd clear a<br>les. | this box,<br>all driver  | Confirm Device Uninstall         Image: Second Second Sec |
| installs the driver for t<br>lease tick<br>nd clear a<br>les. | this box,<br>all driver  | Confirm Device Uninstall         Image: Second Second Sec |
| lease tick<br>nd clear a<br>les.                              | this box,<br>all driver  | Confirm Device Uninstall         Image: Second Second Sec |
| lease tick<br>nd clear a<br>les.                              | this box,<br>all driver  | Confirm Device Uninstall         Image: Second Second Sec |

### Step2.

Modify driver for multiple instance function. Please find the "CxAtlas.inf" and open it with Notpad. Goto the 118 line, you will see the text shows as below:

'HKR,"DriverData","EnableMultiInstances",0x00010001, 0x00, 0x00, 0x00, 0x00'

Please change 2nd value "0x00" to "0x01", the text as below: **'HKR,"DriverData","EnableMultiInstances",0x00010001, 0x01, 0x00, 0x00, 0x00'** 

Please save your change and exit the Notepad.

Step3.

Re-install the VMX-200 driver with modified driver, please refer to chapter 3 Driver Installation.

### Step4.

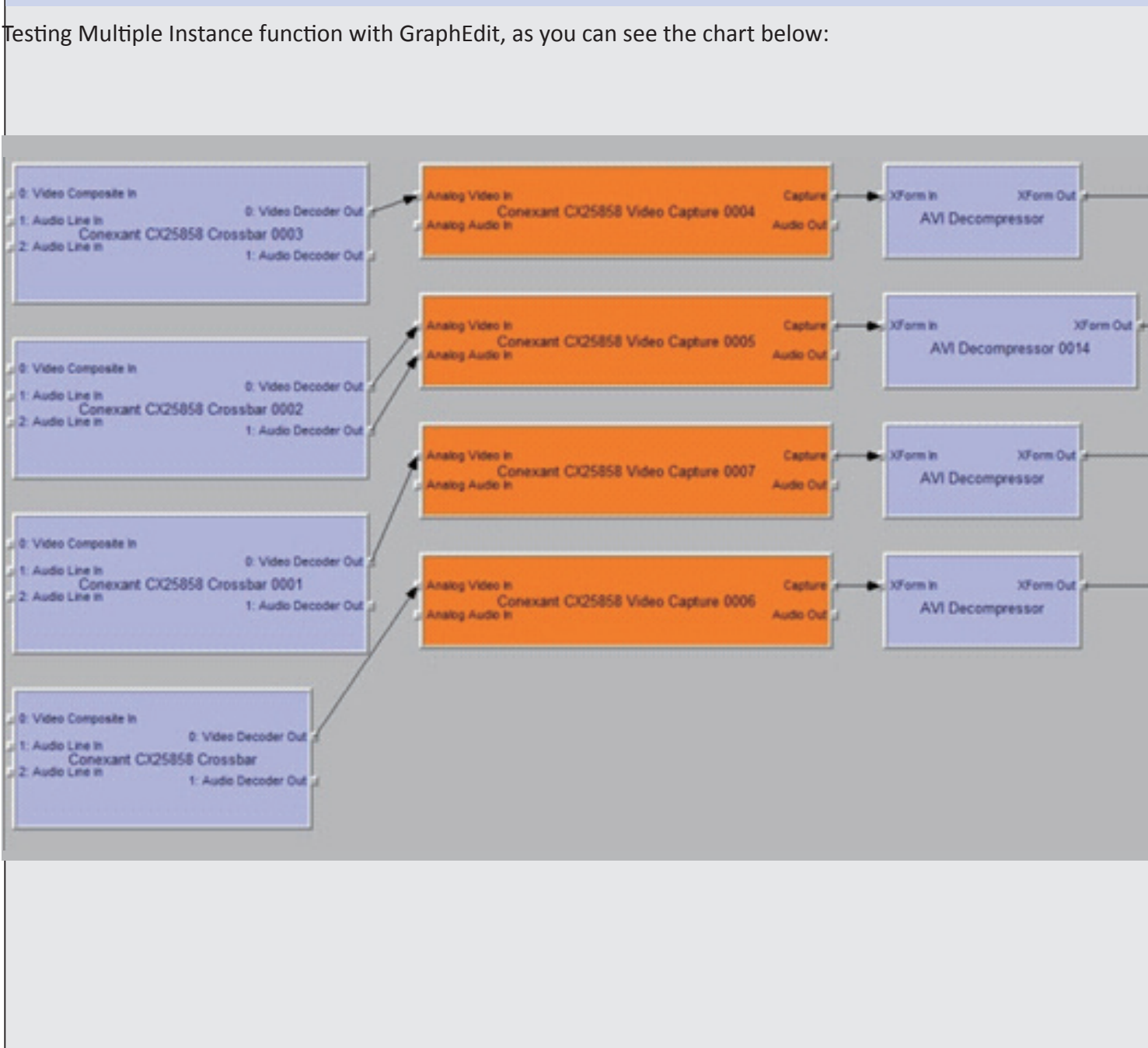

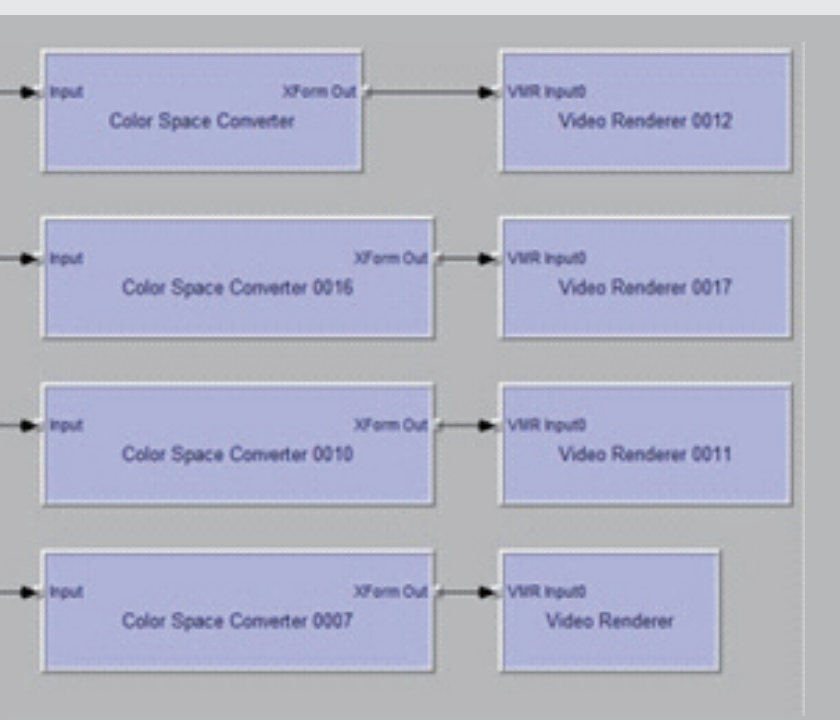

When enable multiple instance, you can create four CX25858 capture device. Please refer as upon figure.

# Step5.

Play the Graph, there are four separate vidoe windows shows as follow graphics:

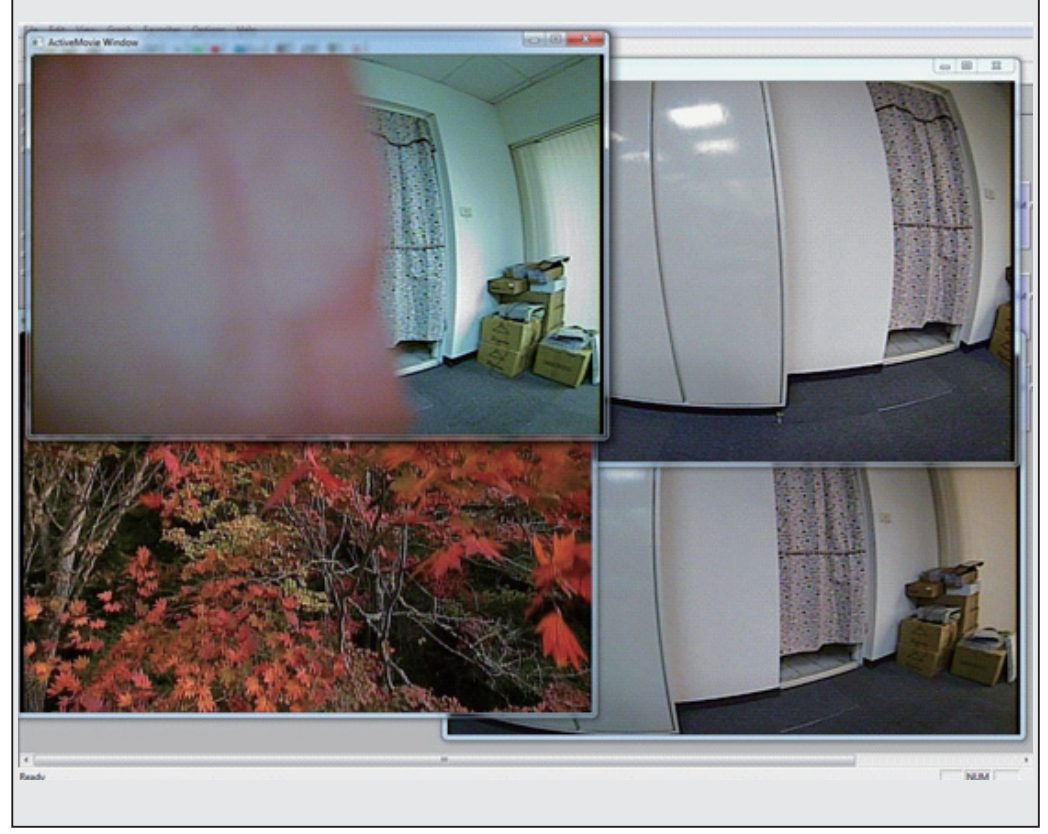

# 5.2 Linux System

# 5.2.1 Driver Building Guide

Before you start, please ensure you have root ID and password.

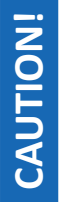

Please find as these two file that is on Linux SDK package v4l2\_source\_2.6.33.tar.bz2 cx25858\_src\_2.0.108.tar.gz

- Install v4l2 module
  - Type "tar -jxvf v4l2\_source\_2.6.33.tar.bz2" You will see a folder "v4l-dvb-abd3aac6644e". Please into this folder for next step.
  - 2. Type "make"
  - 3. Type "make install"
  - 4. Type "make clean"
  - 5. Type "make distclean"
- Upgrade driver source file to v4l2 module
  - 1. Copy "cx25858\_src\_2.0.108.tar.gz" to "v4l-dvbabd3aac6644e" folder.
  - Type "tar -zxvf cx25858\_src\_2.0.108.tar.gz". The cx25858 source file will copy to v4l2 driver folder. If prompt overwrite the file , please select 'yes'.
  - 3. Type "make menuconfig" (PS\*1) Setup the configuration file

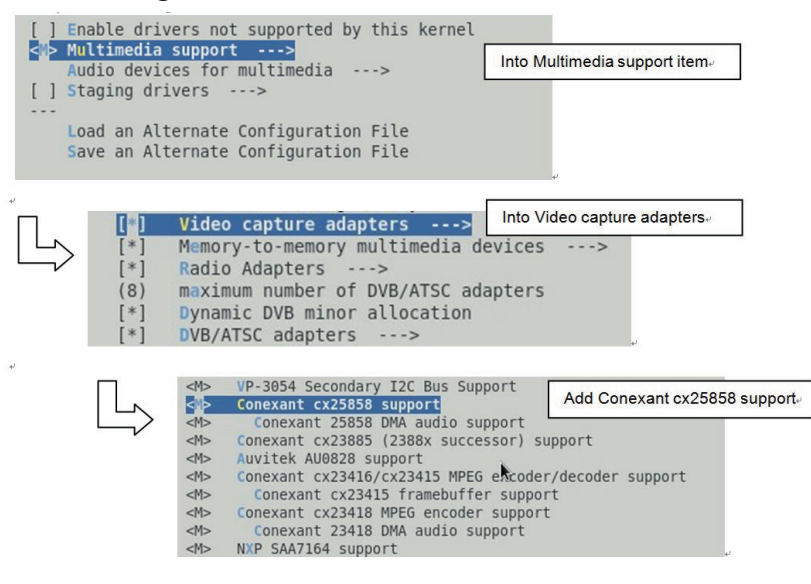

- 4. Type "make" ( PS\*2)
- 5. Type "make install"

- Install driver module
  - 1. Change to ""v4l-dvb-abd3aac6644e/v4l" folder.
  - 2. Type "modprobe cx25858"
  - 3. Type "modprobe cx25858-alsa". This is cx25858 audio module , that use ALSA function. (ALSA: Advanced Linux Sound Architecture)
- Check driver
  - 1. Type "Ismod" to check cx25858 driver.
  - 2. Type "dmesg" to see cx25858 driver status.
- Display the video stream
  - 1. Change to ""v4l-dvb-abd3aac6644e/linux/scrips" folder
  - 2. Use script command "mplay\_video #" . ( # is 0~7 , for video 1 to video 8)

For example : Display Video 1 , type "maply\_video 0" Display Video 5 , type "maply\_video 4"

Please refer the display image as below:

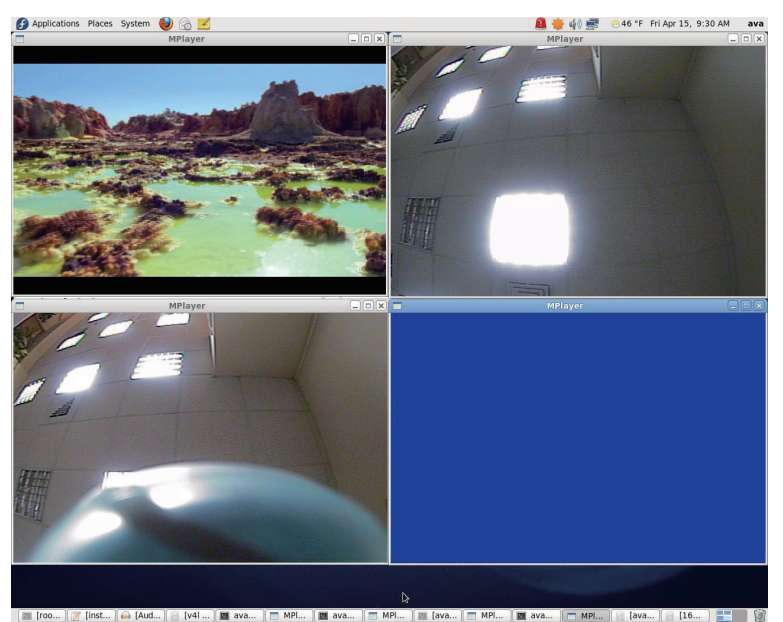